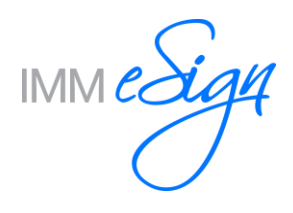

## Overview

This document contains the "Product Specific Steps" for the eReceipts Server. Perform these steps where indicated in the *IMM Virtual Server: Clone & Rename* document.

## **Reset TeRServer Tool**

This program removes receipts related data, log files and database records that have been created or added before cloning the source eReceipts VM. Please use this tool solely for the intended purpose of getting a VM Clone to be the test server. Running it on a production eReceipts server will result in the destruction of live data and is irreversible.

1. **Download** the tool using the link below and **save** it in a temporary folder on the test eReceipts server

https://webdl.immonline.com/link/vRdXholUrkPd4kQmiRNESI

- 2. **Unblock** and **unzip** the file.
- 3. Right click on ResetTerServer.exe and select Run as administrator.
- 4. A console window will appear then a dialog box will ask you if you'd like to continue with the process. Selecting 'No' will cause it to exit.

| <u>A</u>                 | Administrator: C:\temp\ResetTeRSer                          | ver\ResetT | eRServer.exe                                                                                                    |   |
|--------------------------|-------------------------------------------------------------|------------|----------------------------------------------------------------------------------------------------|---|
| UERBOSE: B<br>Immumegter | Jeginning ResetTeRServer tool on IMMU<br>1633\Administrator | MEGTER633  | y ^<br>E                                                                                                    |   |
|                          |                                                             |            | Confirm Wipeout of TeR Data                                                                                                    | x |
|                          |                                                             | <u>^</u>   | WARNING: This will erase all TotaleReceipts data, branches and<br>workstations records on this server (IMMVMEGTER633). Do you wish to<br>continue? |   |
|                          |                                                             |            | Yes No                                                                                                    |   |

- 5. Select 'Yes' and the update process will begin.
- 6. When it is complete, a dialog box displays the location of the log file.

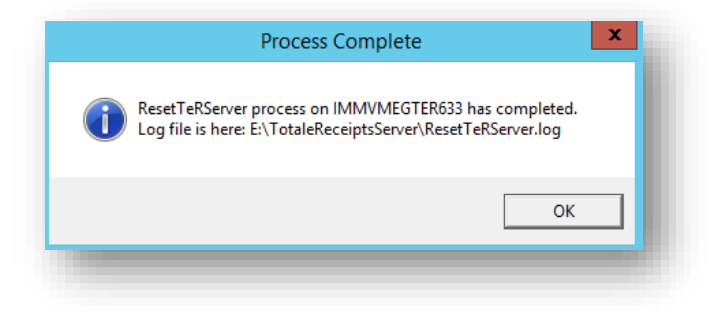

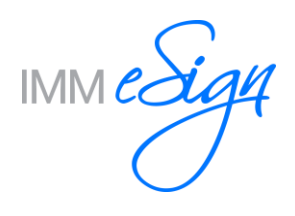

## **TiC Settings Template**

If you are using the IMM Teller Capture solution, you will need to update the Service End Point settings with the appropriate name of the TiC server.

The reset tool defaults the setting to //localhost:8080/scmbi/services/messageService.

1. Launch TeR Settings Manager and update the settings as shown below:

| c. | arch for workstation      |              |                         |                                                |
|----|---------------------------|--------------|-------------------------|------------------------------------------------|
| 36 | earch for workstation     | ▼ Profile    | rofile Message Settings |                                                |
| 4  | TemplateWS<br>TeRSettings | Message      | Protocol                | http                                           |
|    | TiCSettings               | IMM          | Convine Ford Daint      | (TCC) POPD (                                   |
| ⊿  | Institution               | Sort Pattern | Service End Point       | // ICServer:8080/scmbl/services/messageService |
|    | Unknown Tillamook         | Endorsement  |                         |                                                |

2. **Continue** with the Post Renaming Administrative Processes in the IMM Virtual Server: Clone & Rename document.